IBM SPSS Collaboration and Deployment Services Deployment Manager

6.0版

# 安裝手冊

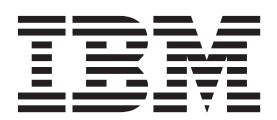

#### 附註 -

在使用本資訊及其支援的產品之前,請先閱讀第5頁的『注意事項』中的資訊。

#### 產品資訊

除非新版另有聲明,否則此版本適用於 IBM SPSS Collaboration and Deployment Services 的 6.0.0 版,以及所有後續版 本和修訂版。

© Copyright IBM Corporation 2000, 2013.

## 目錄

| <b>IBM SPSS Co</b>  | ollab  | orati   | on  | and   |     |     |   |     |
|---------------------|--------|---------|-----|-------|-----|-----|---|-----|
| <b>Deployment S</b> | Servi  | ces     | Dep | oloyı | nei | nt  |   |     |
| Manager 6 版         | 安裝     |         |     |       |     |     |   | . 1 |
| 系統需求                |        |         |     |       |     |     |   | . 1 |
| 硬體基本要求              |        |         |     |       |     |     |   | . 1 |
| 軟體需求                |        |         |     |       |     |     |   | . 1 |
| 安裝 IBM SPSS C       | ollabo | oration | and | Depl  | oym | ent |   |     |
| Services Deployme   | nt Ma  | nager   |     |       |     |     |   | . 2 |
| 從配送磁碟安裝             | Ξ.     |         |     |       |     |     |   | . 2 |
| 從儲存庫安裝              |        |         |     |       |     |     | • | . 2 |

| 管理解         | 無聲<br>理主<br>除安 | 自<br>空台<br>装 | 動労<br>計<br>IBN | そ裝<br>・<br>A S | SPS | S ( | Coll | abo  | rati |   | and | d E | Depl | loy | mei | nt |   | 3<br>3 |
|-------------|----------------|--------------|----------------|----------------|-----|-----|------|------|------|---|-----|-----|------|-----|-----|----|---|--------|
| Ser<br>注    | vices<br>意事    | 。D<br>耳頂     | epl            | oyr<br>•       | nen | t N | 1an  | agei | r.   |   |     |     |      |     |     | •  | • | 3<br>5 |
| 商<br>た<br>た | 漂.<br>引        | •            |                | •              |     | •   | •    | •    | •    | • | •   | •   |      | •   | •   | •  |   | 6<br>7 |

### IBM SPSS Collaboration and Deployment Services Deployment Manager 6 版安裝

在安裝與使用 IBM<sup>®</sup> SPSS<sup>®</sup> Collaboration and Deployment Services Deployment Manager 之前,必須存在某些 網路元件才能成功進行起始配置。用於安裝的工作站應該可以存取作用中的 IBM SPSS Collaboration and Deployment Services Repository 實例。

IBM SPSS Collaboration and Deployment Services Deployment Manager 可以透過網路從伺服器直接安裝,也可以透過安裝媒體來安裝。IBM SPSS Collaboration and Deployment Services Deployment Manager 的配置可能包含:

供應。在開始安裝之前,必須符合某些必要條件。其中包括驗證軟硬體需求,與確定伺服器的安裝位置。

安裝。IBM SPSS Collaboration and Deployment Services Deployment Manager 的新使用者有機會使用精靈的 引導過程完成全新安裝。

解除安裝。在安裝毀損或由於系統錯誤需要重新安裝應用程式的事件中,可以從工作站移除 IBM SPSS Collaboration and Deployment Services Deployment Manager,且系統還原為其原始狀態。

#### 系統需求

在安裝應用程式之前,請驗證是否已符合必要的軟硬體需求。

#### 硬體基本要求

安裝之前必須符合的硬體需求。

其他軟體(如作業系統與資料庫)的硬體需求可能不同於所顯示的內容。

表 1. 硬體基本要求.

| 元件  | 需求    |
|-----|-------|
| 硬碟  | 10 GB |
| 記憶體 | 2 GB  |

#### 軟體需求

應用程式可以安裝在各種工作站作業系統上。

此外,必須執行且可存取 IBM SPSS Collaboration and Deployment Services Repository 的支援版本。記下所 用的安裝路徑、資料庫名稱(以及 root 使用者名稱和密碼)及埠號。

表 2. 支援的作業系統. 此表格列出了應用程式支援的作業系統、處理器與修補程式層次。

| 作業系統                          |
|-------------------------------|
| Windows 8 Enterprise x86-32   |
| Windows 8 Enterprise x86-64   |
| Windows 8 Professional x86-32 |
| Windows 8 Professional x86-64 |

表 2. 支援的作業系統 (繼續). 此表格列出了應用程式支援的作業系統、處理器與修補程式層次。

| 作業系統                            |
|---------------------------------|
| Windows 7 Enterprise x86-32     |
| Windows 7 Enterprise x86-64     |
| Windows 7 Professional x86-32   |
| Windows 7 Professional x86-64   |
| Windows Vista Enterprise x86-32 |
| Windows Vista Enterprise x86-64 |
| Windows Vista Business x86-32   |
| Windows Vista Business x86-64   |
| Windows XP Professional x86-32  |
| Windows XP Professional x86-64  |

#### 安裝 IBM SPSS Collaboration and Deployment Services Deployment Manager

IBM SPSS Collaboration and Deployment Services Deployment Manager 於 IBM SPSS Collaboration and Deployment Services 磁碟 2 上配送。在開始安裝之前,請驗證使用者帳戶是否具有在所選作業系統上安裝軟體的必 要許可權。

註:在 Windows Vista 上, IBM SPSS Collaboration and Deployment Services Deployment Manager 必須由管 理者使用者來安裝。應用程式無法由其他使用者安裝,即便該使用者是管理者群組成員亦如此。

#### 從配送磁碟安裝

1. 插入磁碟 2,並導覽至磁碟機位置。如果在 Windows 上已啓用自動執行功能,則出現主功能表。

註: 如果未啓用自動執行,則可以透過執行 \DeploymentManager\32bit\64bit\install.exe 來啓動安裝。根據系統選取 32 位元或 64 位元安裝。

- 2. 按一下安装 Deployment Manager 鏈結以開始。
- 3. 遵循畫面上出現的指示。

順利完成安裝之後,即可從安裝期間指定的 <install\_path> 目錄啓動應用程式,或從為捷徑指定的位置啓動。

#### 從儲存庫安裝

IBM SPSS Collaboration and Deployment Services Repository可以配置為啓用透過 Web 瀏覽器安裝 Deployment Manager。如需相關資訊,請參閱儲存庫安裝與配置手冊。 配置儲存庫之後:

1. 開啓支援的 Web 瀏覽器,並驗證與IBM SPSS Collaboration and Deployment Services Repository的連線功能。

註:如果您在 Windows Vista 上使用 Microsoft Internet Explorer,則必須先關閉保護模式,然後才能安裝。

- 輸入IBM SPSS Collaboration and Deployment Services Repository的 URL,並追加 /DMGRClientInstaller。 例如,如果一般可透過埠 8080 上的 IP 位址存取伺服器,則輸入 http://10.10.1.1:8080/ DMGRClientInstaller。出現安裝精靈。
- 3. 如果安全機制提示從遠端位置安裝應用程式,請按一下**是**。應用程式開始下載。根據網路效能,這可能需 要數分鐘。
- 下載完成之後,安裝精靈會引導您完成其餘過程。
- 2 IBM SPSS Collaboration and Deployment Services Deployment Manager: 安裝手冊

#### 無聲自動安裝

無聲自動模式可在無需任何使用者互動的情況下安裝。安裝參數指定為內容檔形式。此功能可以用來於大型網 路環境中自動化應用程式安裝。

安裝磁碟 2 包含用來啓用無聲自動安裝的內容檔: \Administration\< product name>\SilentInstallOptions。

#### 如何使用選項檔案

- 1. 從 DVD 將選項檔案複製到檔案系統。
- 2. 在文字編輯器中開啓複製的選項檔案。
- 3. 根據需要變更選項。部分選項需要字串值,其他對應至安裝程式內選項的則可設定為 0 (關) 或 1 (開)。

#### 執行無聲自動安裝

使用下列參數從指令行執行安裝程式:

install -i silent -f "<内容檔路徑>"

您可以使用直接或相對內容檔路徑。如果不指定任何路徑,則內容檔必須位於與安裝程式相同的目錄中。

#### 管理主控台

可選用的其他產品的管理主控台可以安裝到與 IBM SPSS Collaboration and Deployment Services Deployment Manager相同的位置,以建立單個介面用於伺服器管理作業。如需相關資訊,請參閱提供主控台之產品的安裝 說明文件。

請注意,由於所用 Java 執行時期引擎的差異, IBM SPSS Statistics 17.0.2 與舊版管理主控台無法透過 IBM SPSS Collaboration and Deployment Services Deployment Manager來安裝。

# 解除安裝 IBM SPSS Collaboration and Deployment Services Deployment Manager

在安裝毀損或由於系統錯誤需要重新安裝 IBM SPSS Collaboration and Deployment Services Deployment Manager的事件中,必須解除安裝現行版本。解除安裝需要在機器上存在 JVM。如果用於安裝的 JVM 不再存在, 則解除安裝過程將會失敗。若要解除安裝 IBM SPSS Collaboration and Deployment Services Deployment Manager應用程式:

- 1. 如果目前正在執行 IBM SPSS Collaboration and Deployment Services Deployment Manager, 請先退出。
- 2. 備份所有資料或配置資訊。
- 3. 從安裝路徑,導覽至 uninstall 目錄。
- 4. 按兩下 .exe 檔。啓動解除安裝精靈。

附註:解除安裝精靈也可以從「Windows 控制台」內的「新增或移除程式」對話框啓動。

- 5. 按**解除安装**開始解除安裝 IBM SPSS Collaboration and Deployment Services Deployment Manager。完成時, 出現狀態畫面。
- 6. 按一下完成以離開精靈。
- 7. 手動刪除安裝資料夾中的所有其餘資料夾和檔案。這些一般對應於起始安裝之後新增或更新的功能。

如果您的 IBM SPSS Collaboration and Deployment Services Deployment Manager 包含 IBM SPSS Statistics、IBM SPSS Modeler 或 IBM SPSS Modeler Text Analytics 選用的管理主控台,則無法使用精靈解除安裝這些元件。 這些元件的檔案必須手動刪除。如需相關資訊,請參閱這些主控台的說明文件。

### 注意事項

本資訊係針對 IBM 在美國所提供之產品與服務所開發。

在其他國家,IBM 不見得有提供本文件所提及之各項產品、服務或功能。請洽詢當地的 IBM 業務代表,以取 得當地目前提供的產品和服務之相關資訊。本文件在提及 IBM 的產品、程式或服務時,不表示或暗示只能使用 IBM 的產品、程式或服務。只要未侵犯 IBM 之智慧財產權,任何功能相當之產品、程式或服務皆可取代 IBM 之產品、程式或服務。不過,任何非 IBM 之產品、程式或服務,使用者必須自行負責作業之評估和驗證責任。

本文件所說明之主題內容,IBM 可能擁有其專利或專利申請案。提供本文件不代表提供這些專利的授權。您可以書面提出授權查詢,來函請寄到:

IBM Director of Licensing IBM CorporationNorth Castle Drive Armonk, NY 10504-1785U.S.A.

如果是有關雙位元組 (DBCS) 資訊的授權查詢,請洽詢所在國的 IBM 智慧財產部門,或書面提出授權查詢, 來函請寄到:

Intellectual Property Licensing Legal and Intellectual Property Law IBM Japan Ltd. 1623-14, Shimotsuruma, Yamato-shi Kanagawa 242-8502 Japan

下列段落不適用於英國,若與任何其他國家之法律條款抵觸,亦不適用於該國: International Business Machines Corporation 只依「現況」提供本出版品,不提供任何明示或默示之保證,其中包括且不限於不侵權、可商用性或特定目的之適用性的隱含保證。有些地區在特定交易上,不允許排除明示或暗示的保證,因此,這項聲明不一定適合您。

本資訊中可能會有技術上或排版印刷上的訛誤。因此,IBM 會定期修訂;並將修訂後的內容納入新版中。IBM 隨時會改進及/或變更本出版品所提及的產品及/或程式,不另行通知。

本資訊中任何對非 IBM 網站的敘述僅供參考, IBM 對該網站並不提供任何保證。這些網站所提供的資料不是 IBM 本產品的資料內容,如果要使用這些網站的資料,您必須自行承擔風險。

IBM 得以各種 IBM 認為適當的方式使用或散布 貴客戶提供的任何資訊,而無需對 貴客戶負責。

如果本程式之獲授權人為了 (i) 在個別建立的程式和其他程式(包括本程式)之間交換資訊,以及 (ii) 相互使用所交換的資訊,因而需要相關的資訊,請洽詢:

IBM Software Group ATTN: Licensing 200 W. Madison St. Chicago, IL; 60606 U.S.A.

這些資訊可能可以使用,但必須遵循適當的條款,在某些情況中需要付費。

IBM 基於 IBM 客戶合約、IBM 國際程式授權合約或雙方之任何同等合約的條款,提供本文件所提及的授權程 式與其所有適用的授權資料。

本文件中所含的任何效能資料是在控制環境中得出。因此,若在其他作業環境下,所得的結果可能會大大不同。在開發層次的系統上可能有做過一些測量,但不保證這些測量在市面上普遍發行的系統上有相同的結果。 再者,部分測量可能是經由推論來預估。其實際結果可能會有所不同。本文件的使用者應該驗證其特定環境的 適用資料。

本文件所提及之非 IBM 產品資訊,取自產品的供應商,或其發佈的聲明或其他公開管道。IBM 並未測試過這 些產品,也無法確認這些非 IBM 產品的執行效能、相容性或任何對產品的其他主張是否完全無誤。有關非 IBM 產品的性能問題應直接洽詢該產品供應商。

IBM 不須通知即可變更或撤銷所有與 IBM 未來方向或目的相關的陳述,亦僅代表其目標及方針。

本資訊中含有日常商業活動所用的資料及報告範例。為了盡可能完整地說明,範例中包括了個人、公司行號、 品牌以及產品等的名稱。所有這些名稱都是虛構的,實際商業企業使用的任何類似名稱及地址都純屬巧合。

著作權:

本資訊含有原始語言之範例應用程式,用以說明各作業平台中之程式設計技術。貴客戶可以為了研發、使用、 銷售或散布符合範例應用程式所適用的作業平台之應用程式介面的應用程式,以任何形式複製、修改及散布這 些範例程式,不必向 IBM 付費。這些範例並未在所有情況下完整測試。故 IBM 不保證或默示保證這些樣本程 式之可靠性、服務性或功能。這些程式範例以「現狀」提供,且無任何保證。 IBM 對因使用這些程式範例而產 生的任何損害概不負責。

若您是以電子檔檢視此資訊,則照片和彩色圖例可能不會出現。

#### 商標

IBM、IBM 標誌及 ibm.com 是 International Business Machines Corp. 在世界許多管轄區註冊的商標或註冊商標。其他產品及服務名稱可能是 IBM 或其他公司的商標。IBM 商標的最新清單可在 Web 的 『Copyright and trademark information』 中找到,網址為 www.ibm.com/legal/copytrade.shtml。

Adobe、Adobe 標誌、PostScript 及 PostScript 標誌是 Adobe Systems Incorporated 在美國及(或)其他國家 或地區的註冊商標或商標。

Intel、Intel 標誌、Intel Inside、Intel Inside 標誌、Intel Centrino、Intel Centrino 標誌、Celeron、Intel Xeon、Intel SpeedStep、Itanium 及 Pentium 是 Intel Corporation 或其子公司在美國及其他國家或地區的商標或註冊商標。

Linux 是 Linus Torvalds 在美國及(或)其他國家或地區的註冊商標。

Microsoft、Windows、Windows NT 及 Windows 標誌是 Microsoft Corporation 在美國及/或其他國家或地區的商標。

UNIX 是 The Open Group 在美國及其他國家或地區的註冊商標。

Java 和所有以 Java 為基礎的商標及標誌是 Oracle 及(或)其子公司的商標或註冊商標。

其他產品和服務名稱可能是 IBM 或其他公司的商標。

## 索引

索引順序以中文字,英文字,及特 殊符號之次序排列。

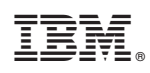

Printed in Taiwan